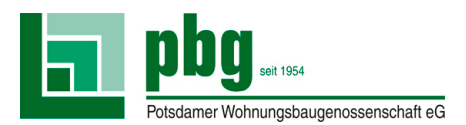

## Anleitung zur Registrierung im Mitgliederportal

Sie können sich beliebig über PC, Laptop, Tablet oder Smartphone mit Hilfe der folgenden Schritte registrieren. Rufen Sie **www.pbg-potsdam.de** auf und klicken Sie auf **Mitgliederportal**. Dort gehen Sie auf **Anmeldung**.

| 1.<br>pbg-potsdam-crmportal.aareon.cc<br>pbg_uss<br>Progener Wohningsbugerossenschitt eG | <ul> <li>E-Mail-Adresse *</li> <li>E-Mail-Adresse bestätigen *</li> </ul>                               |
|------------------------------------------------------------------------------------------|----------------------------------------------------------------------------------------------------|
| Anmeldung                                                                                | Passwort *                                                                                              |
| Benutzername     Ihr Passwort                                                            | <ul> <li>Passwort bestätigen *</li> <li>Ich nehme die Allgemeinen Geschäftsbedingungen an. *</li> </ul> |
| Passwort vergessen?                                                                      | C Ich nehme die Datenschutzerklärung an.  Registrieren Abbrechen                                        |

Es öffnet sich die Anmeldemaske. Hier klicken Sie auf **Registrieren**. Daraufhin öffnet sich die Registrierungsmaske. Füllen Sie alle Felder aus und setzen Sie auch alle Häkchen. **Den Registrierungscode haben Sie mit unserem Einladungsschreiben erhalten**. Zum Schluss klicken Sie auf den Button **Registrieren**.

.....

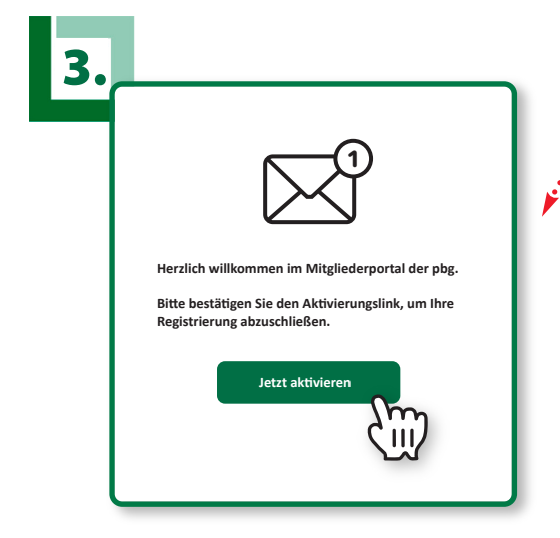

Nach der Registrierung wird automatisch eine Bestätigungsmail an Ihre E-Mail-Adresse verschickt. Öffnen Sie die Mail und klicken Sie auf den **Aktivierungslink**. Damit ist die Registrierung abgeschlossen.

Herzlichen Glückwunsch – Sie haben sich erfolgreich in unserem Mitgliederportal registriert!

## Haben Sie Fragen oder brauchen Sie Unterstützung?

Unser Mitarbeiter **Herr Happe** hilft Ihnen gerne weiter.

Telefon: 0331 888 32 56 E-Mail: rewe@pbg-potsdam.de